# **INSTALLATIONSGUIDE** Printer cab, FLEXIMARK<sup>®</sup> Software

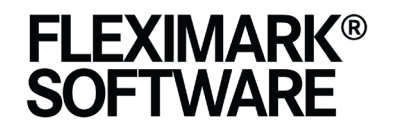

Marking System Software Easy to use and freedom of choice

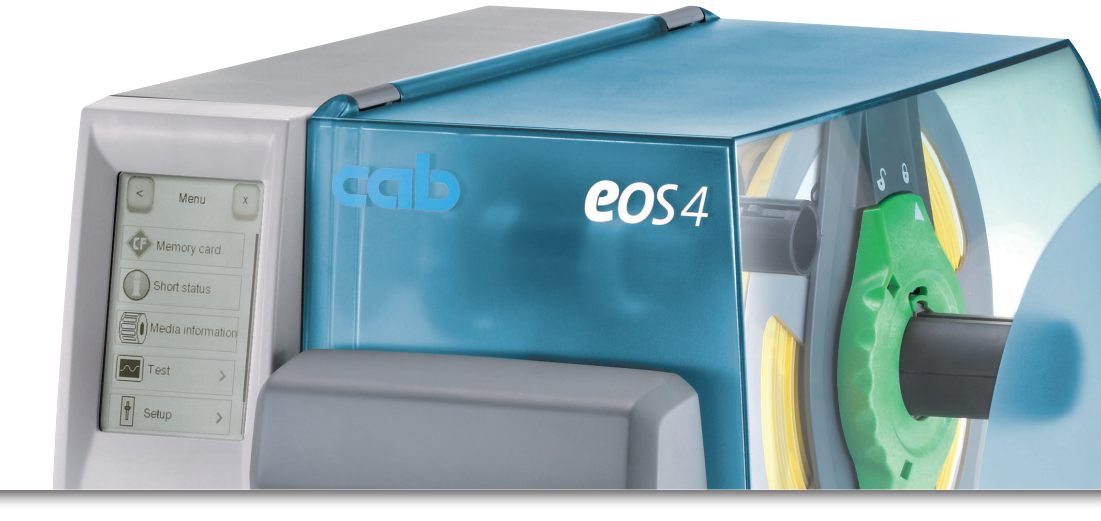

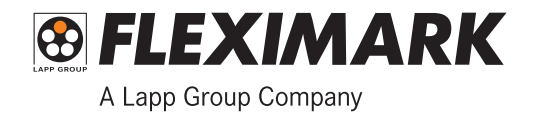

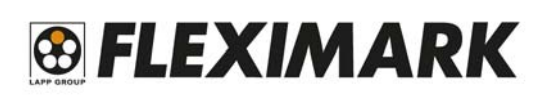

#### 1. Installera Skrivare.

- Se ALLTID till att din dator har de senaste uppdateringarna ifrån Microsoft. Kontrollera detta genom att klicka på Windowstangenten och skriva update. Uppdatera och starta om datorn vid behov. Detta är MYCKET viktigt, då säkerheten prioriteras i Windows. Det kan orsaka problem med skrivaren om det finns uppdateringar att installera, så se ALLTID till att uppdatera och starta om vid problem med utskrift.
- Packa upp skrivaren och anslut USB-kabeln till datorn.
   Använd ALLTID samma USB-uttag i datorn, annars installeras flera skrivare. Ett tips är att märka upp uttaget som används till skrivaren.
- 3. Anslut nätkabeln till 220V-Uttag
- 4. Sätt igång skrivaren och installera den.
- 5. Om skrivaren inte installeras automatiskt så sätt i skivan som följer med skrivaren och följ instruktionerna. Det är också bra att använda de senaste drivrutinerna till skrivaren. Dessa kan du hitta på CABs hemsida www.cab.de
- 6. När skrivaren är installerad gå in i "Enheter och Skrivare" i datorn.

Windows 8/10. Windows 7. Windows XP. Microsoft Excel 2010 Marcus Andersson Sök EQ Plan Viewer Google Charges Microsoft Word 2010 Senast använda dokument Paint a bilde net Evolores Or E-post Windows Media Player Den har dat mark Soft V10.0 Morosoft Excel 2010 ing till fjärrskrivborg storingsglaset dows Faxa och skanna ngsprogrammet för XPS E Ko Alla program Alla program Decome 🚺

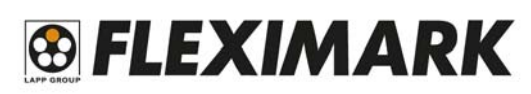

7. Högerklicka på din skrivare och välj "Egenskaper för skrivare"

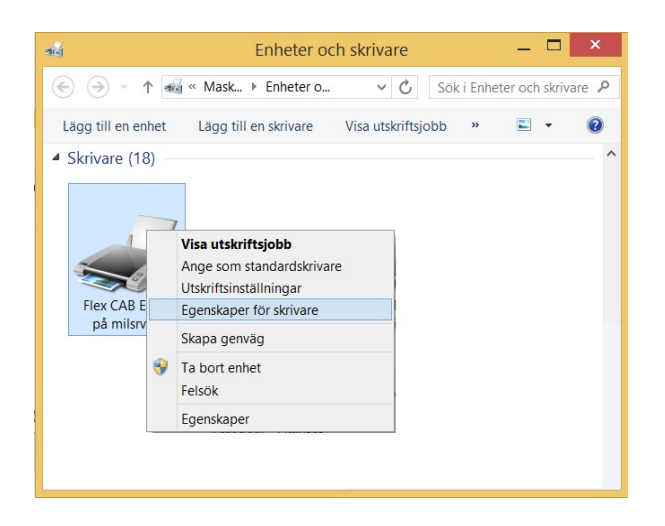

8. Under fliken Skrivarinställningar, bocka i rutan "Använd alltid drivrutinens inställningar" och klicka sedan "OK"

| Stree       | kkodstypsnitt                                                                                    | Interna teke            | nsnitt              | Om          |
|-------------|--------------------------------------------------------------------------------------------------|-------------------------|---------------------|-------------|
| Allmänt     | Delning Portar                                                                                   | Avancerat               | Färghantering       | Säkerhe     |
| Skriv       | arinställningar                                                                                  | Standard Et             | ketter              | Språk       |
| Använd ir   | iställningarna med försiktigh                                                                    | iet-v.g. läs ins        | struktionerna för m | er info.    |
| Skrivartyp  | snitt                                                                                            |                         |                     |             |
| (           | Grundinställningar skriva                                                                        | re OVe                  | ektortypsnitt       |             |
| (           | Rastertypsnitt                                                                                   | 🖌 Ko                    | onkatinerade teck   | en          |
| 1           | Denna inställning bestämme<br>applikationen.                                                     | er hur skrivar f        | onter presenteras   | för         |
| Spolform    | at                                                                                               |                         |                     |             |
|             | <ul> <li>Grundinställningar skriva</li> <li>Rå</li> <li>Jtskrift jobbets spolformat d</li> </ul> | re OU<br>Iefineras här. | ökad metafil        |             |
| Ersättlinje | ər —                                                                                             |                         |                     |             |
| (           | Grundinställningar skriva                                                                        | re OAv                  | vaktiverad          |             |
| :           | Skall drivern försöka ersätta                                                                    | linjer och rek          | tanglar med interr  | na element? |
| Komman      | doseparation                                                                                     |                         |                     |             |
|             | Grundinställningar skriva                                                                        | re 💿 Ar                 | ntal nollor:        | 0           |
|             | vissa skrivare behöver en p<br>med tal mellan 1 och 2048.                                        | iaus mellan k           | ommandon. Defin     | era det här |
|             | Applikation Standard Inställ                                                                     | ningar —                |                     |             |
| A losätt    |                                                                                                  | installeingar           |                     |             |
| Å Vosätt    | <ul> <li>Använd alltid drivrutinens</li> </ul>                                                   | sinstanningar           |                     |             |
| A tosätt    | <ul> <li>Använd alltid drivrutinens</li> </ul>                                                   | sinstanningan           |                     |             |

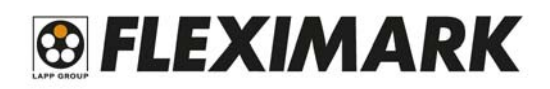

9. Högerklicka på din skrivare och välj "Utskriftsinställningar"

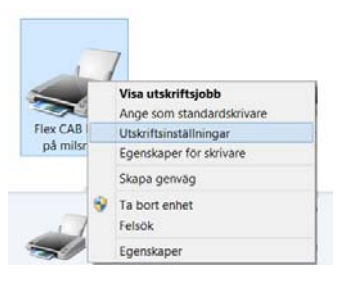

10.Ställ in en grundinställning för "Hastighet" och "Svärta" Hastighet 50mm/s och Svärta 7 brukar fungera bra för de flesta material. Klicka sedan "OK"

Detta moment görs för att underlätta vid utskriftsinställningar ifrån

Fleximark Soft senare.

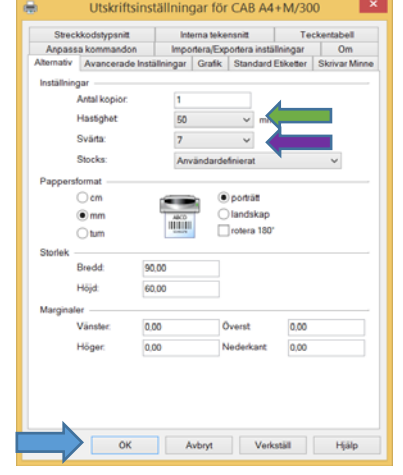

Du är nu färdig med grundinställningarna för skrivaren och kan fortsätta med nästa steg i installationen.

# 🔁 FLEXIMARK

#### 2. Ställa in skrivare, montera material och färgband.

 Skrivaren har en givare som läser av materialet.
 Om materialet har ett hål som återkommer så ställer man givaren över detta hål. Hålet kan sitta på olika ställen beroende på material.

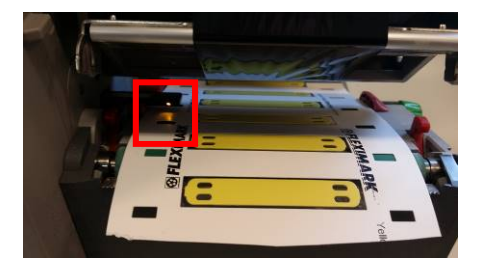

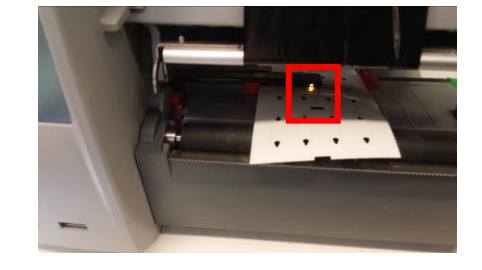

2. Givaren justeras på Cab EOS4 genom att man trycker till på justerskruven som då åker ut ur skrivaren. Snurra på skruven och givaren flyttar sig. Konsultera den medföljande manualen för mer information. Efter justering är det viktigt att man petar in justerskruven igen, innan man stänger skrivhuvudet, annars finns det risk att inte skrivhuvudet får korrekt tryck mot materialet.

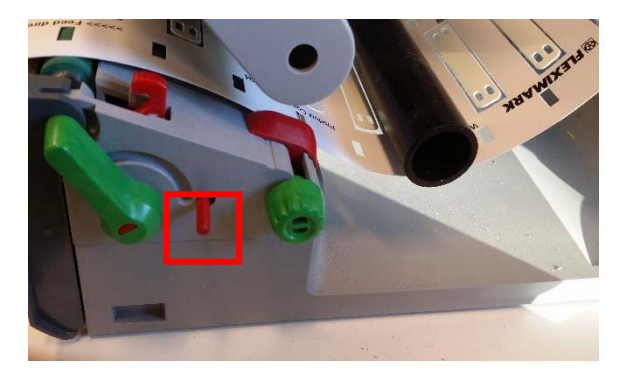

På Cab A4+ och Squix justerar man givaren genom att lossa en låsskruv och skjuta givaren utåt eller inåt för hand. Efter justering låses skruven igen.

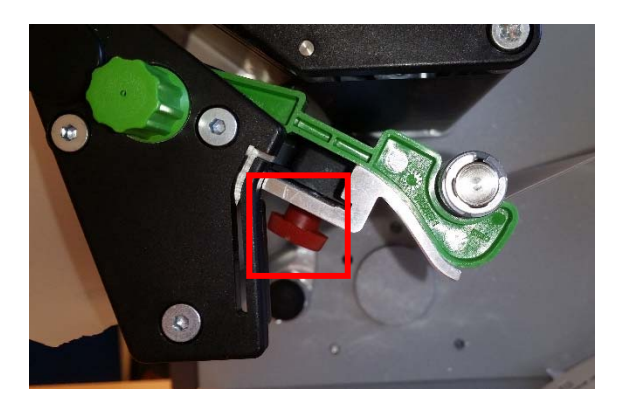

## 🔁 FLEXIMARK

 Om man använder material utan hål ställer man givaren rakt över materialet. Givaren kommer att läsa av mellanrummet mellan etiketterna.

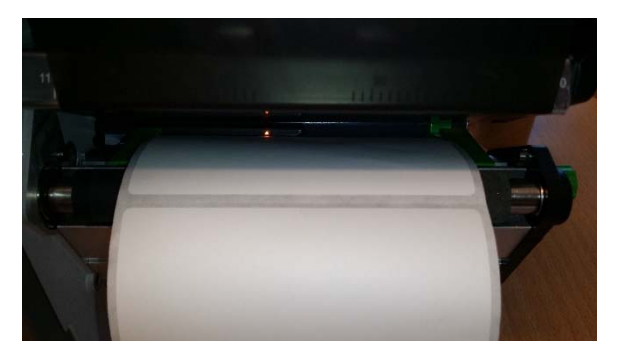

4. Montera materialet enligt bilden nedan och se till att materialet glider lätt mellan guiderna. Justera guiderna genom att snurra skruven på sidan.

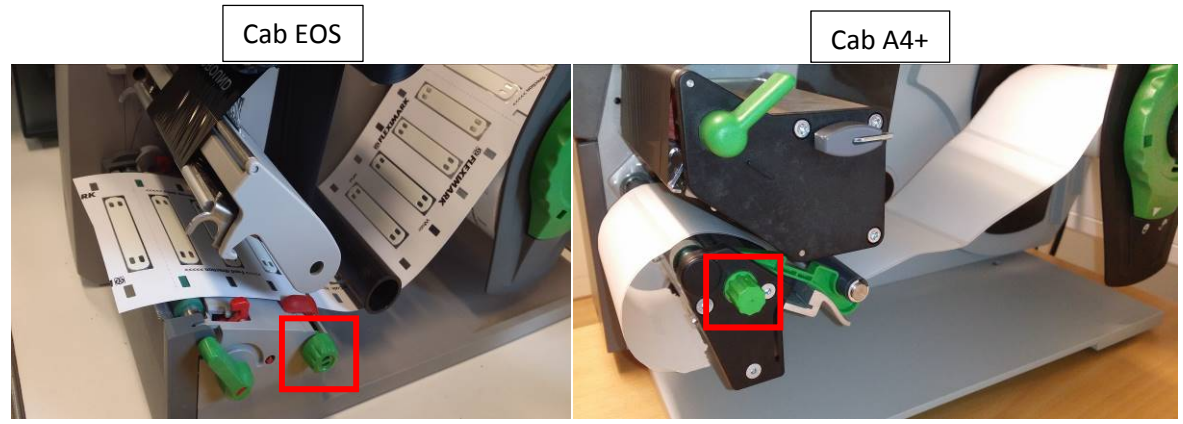

5. Olika material kräver olika färgband.

Nedan finner du en guide på vilka färgband som rekommenderas till olika material.

För en komplett lista och den senaste informationen gällande färgband och material, besök Fleximarks hemsida eller produktkataloger.

Det som visas inom parentes visar att det färgbandet fungerar men ej är det bästa alternativet.

| <u>R71</u>               | <u>FTI-Y</u>   | <u>FTI-X</u>     |
|--------------------------|----------------|------------------|
| Polyesteretiketter       | Cablelabel PUR | Krympslang       |
| ТСК                      | TA-FOAM        | (Cablelabel PUR) |
| Flexiprint TF<br>TA-FOAM | Flexiprint TF  | (TA-FOAM)        |

Beroende på färgband monteras det åt olika håll. Cab skrivare klarar att hantera bägge.

Linjera färgbandet och returrullen med varandra, och dra färgbandet under skrivhuvudet så som bilderna nedan visar. Snurra in några varv med färgband och se så att de linjerar med varandra och det inte är några veck på färgbandet. Konsultera den medföljande manualen för mer information.

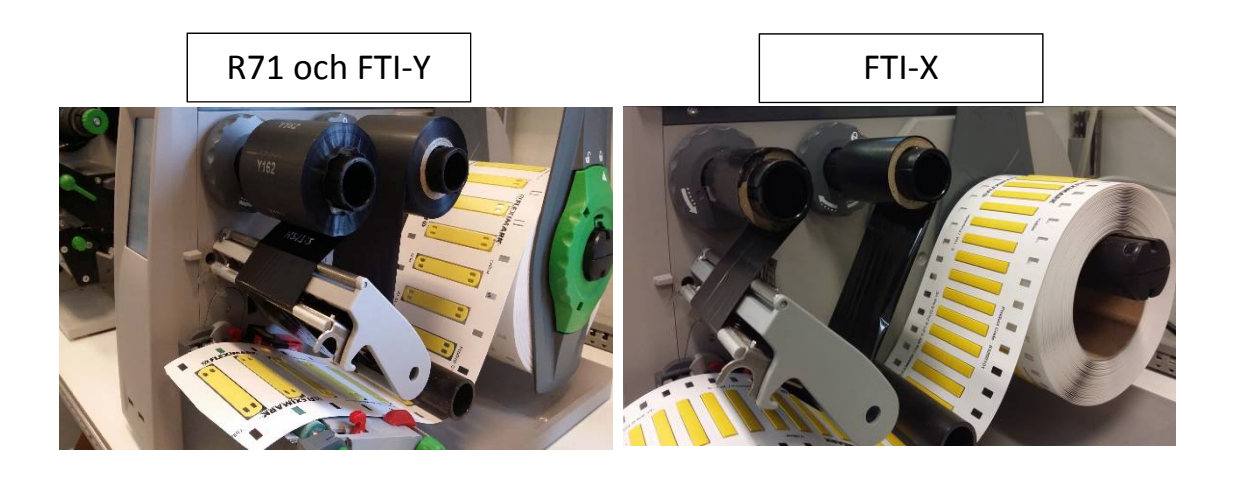

6. Stäng skrivhuvudet på skrivaren och tryck på feed-knappen på skrivaren.

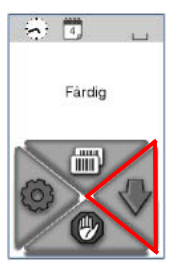

Skrivaren kalibreras och är redo för utskrift.

Nu är skrivaren färdiginställd och klar för att skriva ut din märkning.

Gå vidare till nästa steg i Guiden.

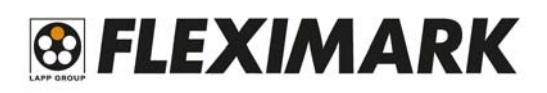

#### 3. Installera Fleximark Software

- 1. Sätt in skivan i läsaren eller gå till www.fleximark.se och ladda ned Fleximark Software.
- 2. Välj vilket språk som du vill installera.
- 3. Följ instruktionerna i installationen.
- 4. Starta programmet och registrera Företagsnamn och serienummer.
- 5. Du är nu redo att börja använda och skriva ut märkning med Fleximark Software.

Gå vidare till sista steget i guiden.

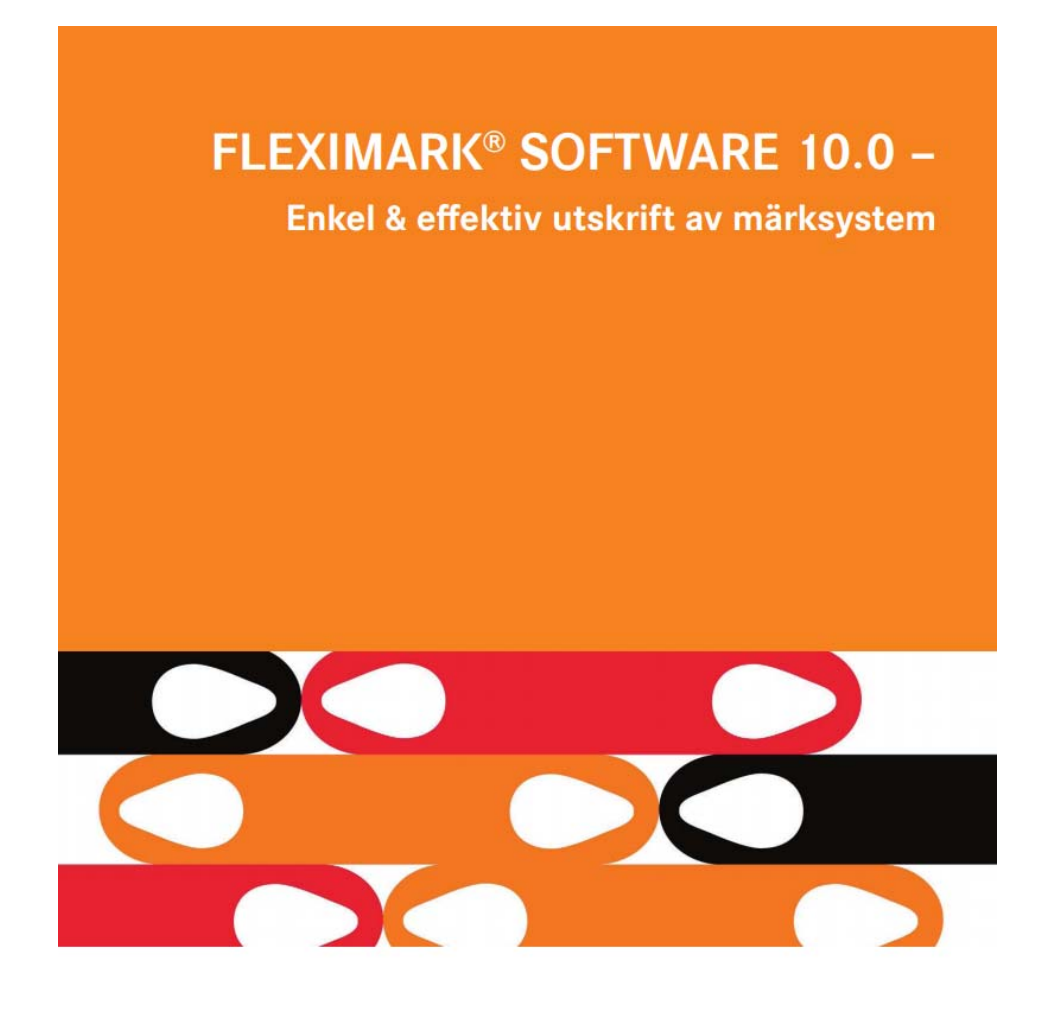

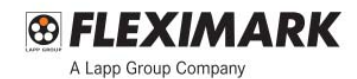

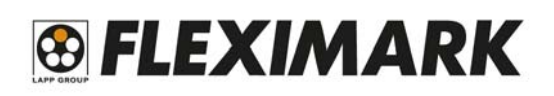

#### 4. Skriva ut märkning

 Välj en etikett du vill skriva ut och klicka sedan "OK" Du kan sortera via "Produkttyp", "Skrivartyp" och "Produktfamilj" för att enklare hitta din etikett.

| 🔜 🖬 🖬 🤊 🖓 🔸                                   |                                                                                                    |                        | Fleximark Soft - Project                                                                                                    | 1             |             |          |               |       |
|-----------------------------------------------|----------------------------------------------------------------------------------------------------|------------------------|----------------------------------------------------------------------------------------------------|---------------|-------------|----------|---------------|-------|
| Home Label Page Label info                    | Table Draw Fine tune lays                                                                                       | ut Edit Format Options |                                                                                                    |               |             |          |               | Style |
| E Select label                                | Header A Test Cons                                                                                              | ant Date               | - See -                                                                                                    | Symbol: -     |             |          |               |       |
| 🖗 Guide 📃 🔛 Ra Copy 📃 Tield contour           | s Label ## Borcode Table                                                                                        | Time                   |                                                                                                    | Module        |             |          |               |       |
| Select All Zoom -                             | Footer image Colum                                                                                              | n - Auto increment B / | B E E E Color •                                                                                                    | Height: -     |             |          |               |       |
| Template Clipboard View                       | Insert                                                                                                    | Data searce            | Ford/Text alignment                                                                                                    | Barcode       |             |          |               |       |
| Projecti x                                    |                                                                                                    |                        |                                                                                                    |               |             |          |               |       |
| եահաճահահահանուն                              | սուլյու ուլյուլ                                                                                                 | նունունունուն վ        | 8 19                                                                                                    | A             | c           | D        | E F           | 6     |
| Design: Select a standard label or creat      |                                                                                                    |                        | 1                                                                                                    |               |             |          |               |       |
|                                               |                                                                                                    |                        |                                                                                                    | Väli          |             |          |               |       |
| 3                                             |                                                                                                    | V                      |                                                                                                    | 100           |             |          |               |       |
| 2 1                                           | Produkttyp                                                                                                    | Skrivartyp             |                                                                                                    | Produktfamilj |             |          |               |       |
| 1                                             | Late .                                                                                                    |                        |                                                                                                    | 1 414         |             | -        |               |       |
| 4                                             | Alla                                                                                                    | - Ala                  |                                                                                                    |               |             | <u> </u> |               |       |
| 4 3                                           | The second second second second second second second second second second second second second second second se |                        |                                                                                                    |               |             | Eitchast | deservation   |       |
| E C                                           | Eliketter                                                                                                    |                        |                                                                                                    |               |             | Forman   | iusyi ai iska |       |
| 3                                             | Familj                                                                                                    | Namn                   | Bredd                                                                                                    | Höjd          |             | ^        |               |       |
| 6 1                                           | CABLELABEL                                                                                                    | Cablelabel 1H          | 35 mm                                                                                                    | 9,9 mm        |             |          |               |       |
|                                               | CABLELABEL                                                                                                    | Cablelabel 2H-66       | 66 mm                                                                                                    | 9,9 mm        |             |          |               |       |
|                                               | CABLELABEL                                                                                                    | Cablelabel 2H          | 26 mm                                                                                                    | 9,9 mm        |             |          |               |       |
| Preview: No label selected                    | CABLELABEL                                                                                                    | Cablelabel 66x10       | 68 mm                                                                                                    | 10 mm         |             |          |               |       |
|                                               | CABLELABEL                                                                                                    | Cablelabel MTFL        | 37 mm                                                                                                    | 8,5 mm        |             |          |               |       |
|                                               | CABLELABEL                                                                                                    | Cablelabel PUR 60x10   | 41 mm                                                                                                    | 10 mm         |             |          |               |       |
|                                               | CABLELABEL                                                                                                    | Cablelabel PUR 75x15   | 58 mm                                                                                                    | 15 mm         |             |          |               |       |
|                                               | CABLELABEL                                                                                                    | Cablelabel PUR 75x25   | 58 mm                                                                                                    | 25 mm         |             |          |               |       |
|                                               | CABLELABEL                                                                                                    | TFL 1H                 | 34 mm                                                                                                    | 9,9 mm        |             |          |               |       |
|                                               | CABLELABEL                                                                                                    | TFL 2H                 | 27 mm                                                                                                    | 9.9 mm        |             |          |               |       |
|                                               | CABLELABEL                                                                                                    | TFL2H                  | 27 mm                                                                                                    | 9.9 mm        |             |          |               |       |
|                                               | FLEXILABEL                                                                                                    | LFL 6-35               | 35 mm                                                                                                    | 6 mm          |             |          |               |       |
|                                               | ELEXTLABEL                                                                                                    | LEL 9.5-17.5           | 17.5 mm                                                                                                    | 9.5 mm        |             |          |               |       |
|                                               | ELEXTLABEL                                                                                                    | LEL 9.5-196            | 196 mm                                                                                                    | 9.5 mm        |             |          |               |       |
|                                               | ELEXTLABEL                                                                                                    | LEL 9.5-28             | 28 mm                                                                                                    | 9.5 mm        |             |          |               |       |
|                                               | ELEVILABEL                                                                                                    | LEI 9 5-35             | 35 mm                                                                                                    | 9.5 mm        |             |          |               |       |
| H 4 F H \Template 1 X Template 2 / Template 3 | PLPLPLANT                                                                                                    | 10.000                 |                                                                                                    | 2,2 1111      |             | ×        |               |       |
| Fleomark Soft V10.0 © Fleomark 48 2012 SWEDEN |                                                                                                    |                        |                                                                                                    |               |             |          |               |       |
|                                               |                                                                                                    | 1                      |                                                                                                    |               |             |          |               |       |
|                                               | OV I                                                                                                    | Autorut                | The Probability of the Probability of the Probabili | Vice into     | Labor Labor |          |               |       |

 Välj i "Guiden" ifrån vilken kolumn i "Tabellfönstret" du vill ha texten som du skall skriva ut och stäng sedan "Guiden" Denna ruta går att öppna igen på knappen "Guide". Normalt skriver man sin information i kolumn A i "Tabellfönstret". Att man valt kolumn A visas genom ett [A] på etiketten i "Etikettfönstret".

Din text syns i "förhandsgranskningsfönstret" längst ner till vänster. Tänk på att du behöver klicka i det fönster du skall jobba i, annars är alla funktioner låsta (gråa) inklusive utskrift. Olika funktioner blir aktiverade beroende på var i programmet man står.

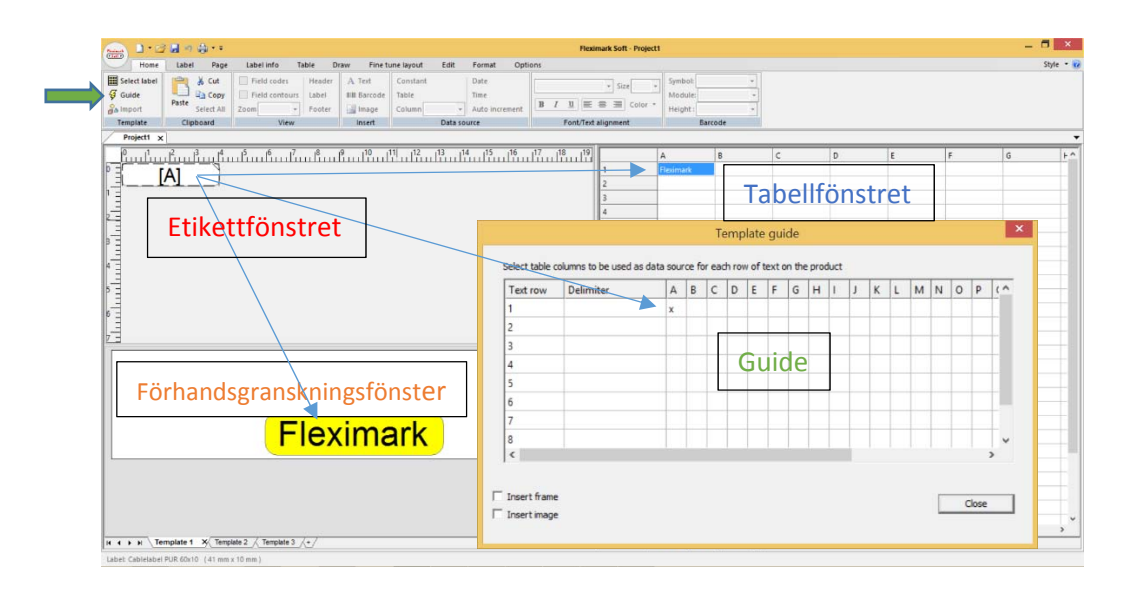

### 

- Gör nu skrivarinställningar för denna märkning.
   Varje etikett kan spara sin egen skrivarinställning, vilket gör att det snabbt går att starta utskrift när man valt sin etikett.
- 4. På fliken "Etikett" finns rutorna "Välj enhet" och "Lagra inställning". Klicka i dessa rutor och tryck sedan på "Inställningar".

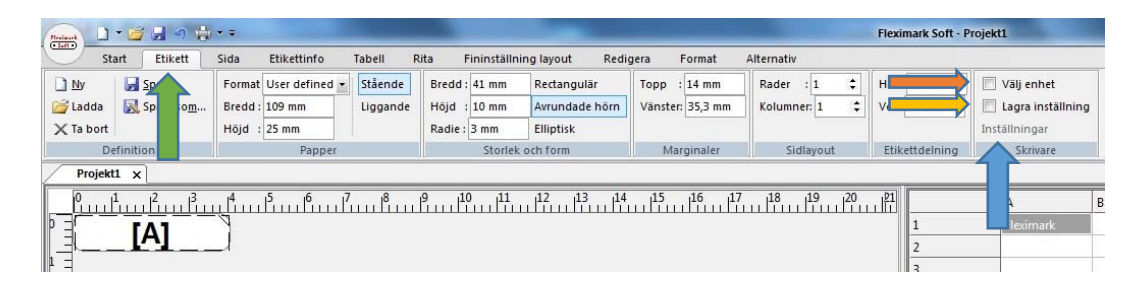

5. Välj din skrivare i listan genom att trycka på och välja din skrivare. Eftersom du i steg 1 i denna guide "Installera Skrivare" gjorde en grundinställning för skrivaren behöver du i regel inte förändra några "Egenskaper", men för att visa detta trycker du sedan "Egenskaper". När du är färdig med ändringar trycker du "OK"

| Skrivarinställning                                                                  | Iver Egenskaper för CAB EOS4/300         Image: Cab EOS4/300           Skrivar Minne         Streckkodstypenit         Interna tekenenit         Teckentabell           Appassa kommandon         Impoctera/Espotera installningar         Om           Attendiv         Avancerade Installningar         Grafik         Standard Eiketter           Installningar         Artal kopior:         1         Hastighet:         50         mm/s | Här kan du ändra<br>hastighet på din<br>utskrift (50 är en<br>bra grund.)               |
|-------------------------------------------------------------------------------------|----------------------------------------------------------------------------------------------------|-----------------------------------------------------------------------------------------|
| Kommertar:<br>Papper<br>Storiek: User defined<br>Kalla: Manual feed<br>Halp Natverk | Svera: 7<br>Socks: Användardefnierat<br>Pappenformat<br>C nm<br>C anddkap<br>C turn<br>Stotek<br>Bredd: 90.00<br>Höjd: 60.00<br>Vanster: 0.00<br>Venst: 0.00<br>Höger: 0.00<br>Nederkant: 0.00                                                                                                    | Här kan du ändra<br>svärta(värme) på<br>din utskrift (7<br>fungerar bra på<br>de flesta |
|                                                                                     | OK Avbŋt Hjälp                                                                                                    |                                                                                         |

6. Laserskrivare.

Om det är en Laserskrivare som skall användas för utskrift, brukar det finnas en inställning av papper. Om valet Etiketter finns här så välj det, I annat fall välj inställning för tjockt papper. Skrivaren brukar i detta läge gå saktare och det bästa resultatet uppnås.

# 🔁 FLEXIMARK

7. Tryck nu på knappen "Spara".

Denna knapp sparar all information under fliken "Etikett". Det betyder alla inställningar som har med själva etiketten att göra, samt skrivarinställningarna för denna etikett. Ingen skrivare är exakt den andra lik, därför kan det ibland behöva justeras så att texten hamnar mitt på etiketten. Det gör du genom att ändra värdet på "Marginaler". Viktigt att tänka på är att du trycker "Spara" när du ändrat något på din etikett, så att förändringen blir lagrad till nästa gång du skall

använda samma etikett.

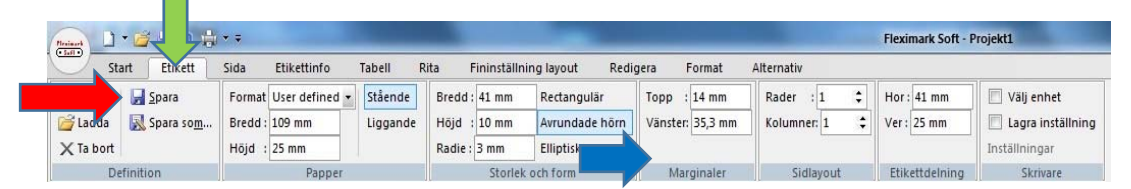

Nu kan du skriva ut din etikett.
 Tryck på knappen "skriv ut" <a href="https://www.skriv.org">www.skriv.org</a>

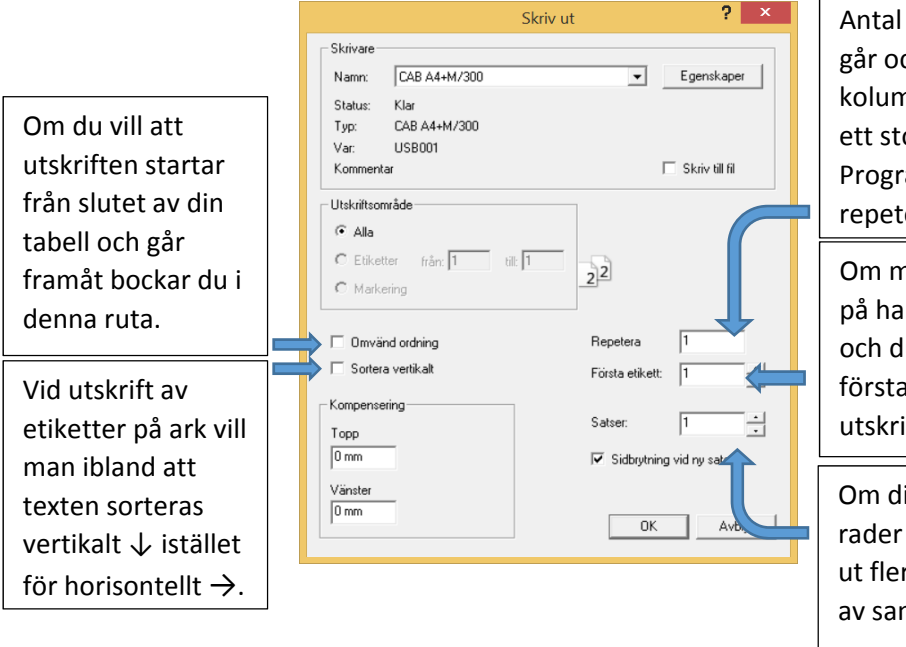

Antal av varje rad i din tabell. Det går också att t.ex. ha ett värde i kolumn B i din tabell och skriva in ett stort "B" i denna ruta. Programmet kommer då att repetera detta värde. Om materialet du skall skriva ut

på har t.ex. 3 etiketter i bredd och du inte vill börja på den första. Används i första hand vid utskrift i laserskrivare.

Om din tabell innehåller t.ex. 10 rader och du vill att de ska skrivas ut flera gånger i rad (flera kopior av samma utskrift).

- Tryck på denna knapp För att spara hela ditt projekt. Då sparas allt ditt jobb, inklusive etikettmall och texten du skrivit i tabellen.
- För frågor kontakta Fleximark Support Support@fleximark.se 0155-77764

Villkor för handel: Våra allmänna försäljningsvillkor samt leveransbestämmelser finns presenterade på www.fleximark.se

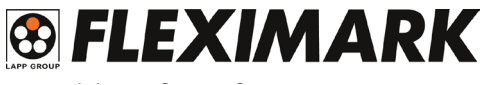

**Fleximark AB** Tel.: +46 (0)155 777 90 · Fax: +46 (0)155 777 91 www.fleximark.se · info@fleximark.se **A Lapp Group Company**